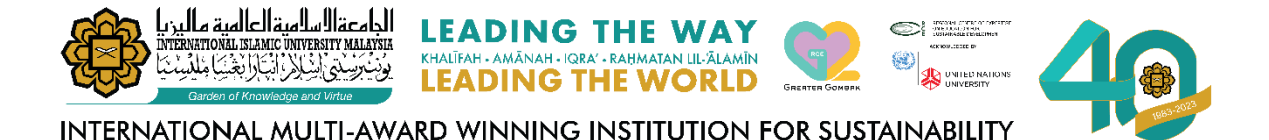

# ANNUAL WORK TARGET (AWT)/ MINIMUM PERFORMANCE INDICATOR (MPI) ONLINE SUBMISSION

**USER MANUAL** 

"Give Value with Values"

MANAGEMENT SERVICES DIVISION INTERNATIONAL ISLAMIC UNIVERSITY MALAYSIA

**MARCH 2024** 

# **Table of Contents**

| DICLAIM           | IER i                                                                                              |
|-------------------|----------------------------------------------------------------------------------------------------|
| LIST OF A         | ABBREVIATIONSii                                                                                    |
| LIST OF F         | -IGURESiii                                                                                         |
| LIST OF F         | FIGURESiv                                                                                          |
| CHAPTE            | R 1: GETTING STARTED                                                                               |
| 1.1.              | Accessing the Staff Appraisal System1                                                              |
| 1.2.              | Logging In                                                                                         |
| 1.3.              | Dashboard Navigation                                                                               |
| 1.4.              | Ensuring Seamless Access                                                                           |
| CHAPTE            | R 2: JOB DESCRIPTION                                                                               |
| 2.1.              | Accessing "My Form"                                                                                |
| 2.2.              | Main Page of Performance Indicator Screen (My Form)5                                               |
| 2.3.              | Confirming Immediate Supervisor5                                                                   |
| 2.4.              | Constructing Job Description7                                                                      |
| CHAPTE<br>PERFOR  | R 3: ONLINE SUBMISSION OF ANNUAL WORK TARGET (AWT)/ MINIMUM<br>MANCE INDICATOR (MPI)               |
| 3.1.              | Accessing "My Form"9                                                                               |
| 3.2.              | Choosing the Function of AWT/MPI10                                                                 |
| 3.3.              | Choosing the Sub-Function of AWT/MPI                                                               |
| 3.4.              | Proposing the AWT/ MPI11                                                                           |
| 3.5.              | Inserting Target and Weightage for AWT/ MPI                                                        |
| 3.6.              | Submission of Complete AWT/ MPI                                                                    |
| 3.7.              | AWT/ MPI Submission Status and Completion                                                          |
| CHAPTE<br>INDICAT | R 4: APPROVAL OF ANNUAL WORK TARGET (AWT)/ MINIMUM PERFORMANCE<br>OR (MPI) BY IMMEDIATE SUPERVISOR |
| 4.1.              | Notification and Accessing                                                                         |
| 4.2.              | Accessing "My Team"                                                                                |
| 4.3.              | Main Page of Performance Indicator Screen (My Team)                                                |
| 4.4.              | Accessing the online form of AWT/ MPI of the Subordinate                                           |
| 4.5.              | Approving or Rejecting the Subordinate's AWT/ MPI                                                  |
| 4.6.              | Re-Pending AWT/ MPI                                                                                |
| 4.7.              | Submission Constraint                                                                              |

# DICLAIMER

Please note that information contained in this document is subject to change without prior notice. Any resemblance to actual companies, names, or data is purely coincidental unless otherwise stated. Reproduction or transmission of any part of this document, in any form or by any means, electronic or mechanical, is strictly prohibited without our express written consent.

We disclaim any liability for any direct, indirect, incidental, special, or consequential damages, including but not limited to damages for loss of use, data, profits, or other intangible losses resulting from the use or inability to use this document.

2024. All Rights Reserved.

# LIST OF ABBREVIATIONS

- APAR : Annual Performance Appraisal Report
- AWT : Annual Work Target
- KPI : Key Performance Indicator
- MPI : Minimum Performance Indicator

## **LIST OF FIGURES**

- Figure 1.1 : Login Page for Staff Appraisal System
- Figure 1.2 : Login Menu for Staff Appraisal System
- Figure 1.3 : Dashboard of Staff Appraisal System
- Figure 2.1 : "My Form" Menu
- Figure 2.2 : Main page of Performance Indicator screen
- Figure 2.3 (a) : Search for "Immediate Supervisor"
- Figure 2.3 (b) : Confirmation of Immediate Supervisor and Proceed
- Figure 2.3 (c) : "Job Description" Screen Interface
- Figure 2.4 (a) : Adding Job Description to the System
- Figure 2.4 (b) : Newly Added Duty List
- Figure 2.4 (c) : Editing or Deleting Exercise for Duty List
- Figure 3.1 : "Annual Work Target (AWT)/ Minimum Performance Indicator (MPI)" Screen Interface
- Figure 3.2 : Selection of "Function"
- Figure 3.3 : Selection of "Sub-Function"
- Figure 3.4 (a) : Proposal of new AWT/MPI under selected sub-function
- Figure 3.4 (b) : Submission of the Proposed AWT/MPI
- Figure 3.5 : Setting the Target and Weightage
- Figure 3.6 (a) : Submission of completed AWT/MPI
- Figure 3.6 (b) : Confirmation of AWT/MPI Submission
- Figure 4.2 : "My Team" Menu
- Figure 4.3 (a) : Main page of Performance Indicator screen (My Team)

# **LIST OF FIGURES**

| Figure 4.3 (b) | : | Optional screen view for accessing the subordinate's online form                      |
|----------------|---|---------------------------------------------------------------------------------------|
| Figure 4.4 (a) | : | The AWT/ MPI Online Form of the Subordinate                                           |
| Figure 4.4 (b) | : | Illustration of Approving or Rejecting Exercise of AWT/ MPI by the Supervisor         |
| Figure 4.5 (a) | : | To Save Any Changes of Approving, Rejecting or Remarks for the Subordinate's AWT/ MPI |
| Figure 4.5 (b) | : | Confirmation of the Assessment of AWT/ MPI by the Supervisor                          |
| Figure 4.6 (a) | : | To Re-Pending the Approved AWT/ MPI                                                   |
| Figure 4.6 (b) | : | To confirm the Re-pending of Approved AWT/ MPI                                        |

# **CHAPTER 1: GETTING STARTED**

#### 1.1. Accessing the Staff Appraisal System.

To access the online form for Annual Work Target (AWT)/Minimum Performance Indicator (MPI), users must first log in to the system. Follow the steps below:

- 1.1.1. Open your preferred web browser.
- 1.1.2. Enter the system URL: https://hrsystem.iium.edu.my/apar-user.

The system will display the login page, depicted in Figure 1.1.

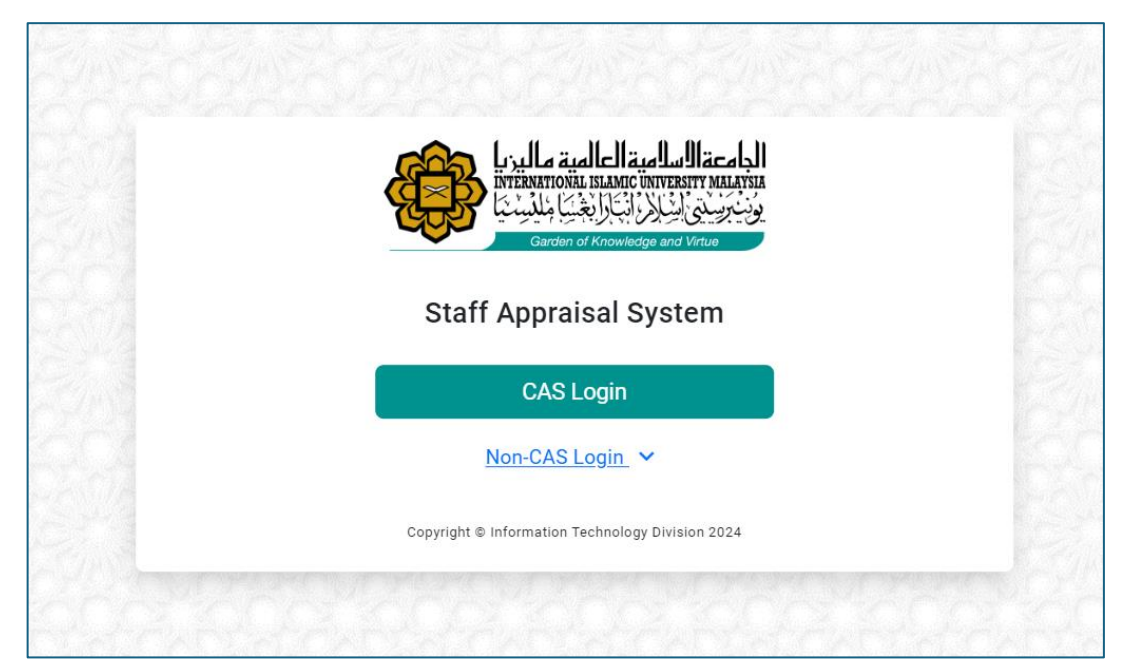

Figure 1.1: Login Page for Staff Appraisal System.

#### 1.2. Logging In.

Once on the login page, as shown in Figure 1.2:

- 1.2.1. Click on the "CAS Login" button.
- 1.2.2. Enter your username and password, which are identical to those used for HURIS.
- 1.2.3. Click the "Login" button to proceed.

| الجامعة المامية الحالمية عاليزيا<br>INTERNATIONAL ISLAMIC UNIVERSITY MALAYSIA<br>ويُنْبَرَسْيَعْنُ النَّزِ الْبَيَارَ الْبَيَارَ الْبَيَارَ الْبَيَارَ |  |
|----------------------------------------------------------------------------------------------------|--|
| Username:                                                                                                    |  |
| LOGIN                                                                                                    |  |
| For security reasons, please log out and exit your<br>web browser when you are done accessing services<br>that require authentication!                 |  |

Figure 1.2: Login Menu for Staff Appraisal System.

#### 1.3. Dashboard Navigation.

After successful authentication:

You will be directed to the Dashboard of the Staff Appraisal System, illustrated in Figure 1.3.

| المعقالية العامية بالمانية العالمية بالمانية المحمد المعالية المحمد المعالية المحمد المعالية المحمد المعالية ا | =                                                      |                      |                     |                        |        |                                                                                                    | ۵ ا                                                                                                    |
|----------------------------------------------------------------------------------------------------|--------------------------------------------------------|----------------------|---------------------|------------------------|--------|----------------------------------------------------------------------------------------------------|----------------------------------------------------------------------------------------------------|
| යි Home                                                                                                    | Dashboard                                              |                      |                     |                        |        |                                                                                                    |                                                                                                    |
| About     Performance Indicator     Performance     Appraisal                                                  | Current Opening<br>Performance Indicator for ,<br>2024 | Administrative and T | echnical Staff 01 I | Mar 2024 - 30 Nov 2024 | ACTIVE | Performance Indicator for<br>Administrative and Technical<br>Staff 2024<br>Status : <b>Pendin</b><br>Details | Performance Appraisal<br>Performance appraisal is<br>currently closed. Please contact<br>MSD for futher information |
|                                                                                                    | 21.00<br>20.90                                         | Yearly Appra         | aisal Marks         |                        |        | Team Submission                                                                                              | Progress                                                                                                    |
|                                                                                                    | 20.80<br>20.70<br>20.60<br>20.50                       |                      |                     | Self Assessment        |        |                                                                                                    |                                                                                                    |
|                                                                                                    | 20.40<br>20.30<br>20.20<br>20.10                       |                      |                     | Average                |        |                                                                                                    | Pending                                                                                                    |
|                                                                                                    | 20.00 2024                                             | 2023                 | 2022                |                        |        | _                                                                                                    | _                                                                                                    |
|                                                                                                    |                                                        |                      |                     |                        | -      |                                                                                                    |                                                                                                    |

Figure 1.3: Dashboard of Staff Appraisal System.

## 1.4. Ensuring Seamless Access.

These steps ensure seamless access to the Staff Appraisal System for initiating the appraisal process.

## **CHAPTER 2: JOB DESCRIPTION**

#### 2.1. Accessing "My Form".

Begin by clicking on "My Form" within the Performance Indicator menu, as illustrated in Figure 2.1.

|                                                                                              | =                                                                                                    |                      |                    |                            |        |                                                                                                    | + 🧕                                                                                                    |
|----------------------------------------------------------------------------------------------|----------------------------------------------------------------------------------------------------|----------------------|--------------------|----------------------------|--------|----------------------------------------------------------------------------------------------------|----------------------------------------------------------------------------------------------------|
| <b>☆</b> Home                                                                                | Dashboard                                                                                                    |                      |                    |                            |        |                                                                                                    |                                                                                                    |
| <ul> <li>About</li> <li>Performance Indicator ^</li> <li>My Form</li> <li>My Team</li> </ul> | Current Opening<br>Performance Indicator for A<br>2024                                                                                                    | dministrative and Te | chnical Staff 01 I | Mar 2024 - 30 Nov 2024     | ACTIVE | Performance Indicator for<br>Administrative and Technical<br>Staff 2024<br>Status : Presing<br>Details | Performance Appraisal<br>Performance appraisal is<br>currently closed. Please contact<br>MSD for futher information |
| ✓ Performance<br>Appraisal ~                                                                 | 21.00<br>20.30<br>20.30<br>20.50<br>20.40<br>20.40<br>20.30<br>20.30<br>20.40<br>20.30<br>20.30<br>20.40<br>20.30<br>20.30<br>20.40<br>20.30<br>20.50<br>20.40<br>20.50<br>20.40<br>20.224 | Yearly Appra         | isal Marks         | Self Assessment<br>Average |        | Team Submission                                                                                        | Progress                                                                                                    |

Figure 2.1: "My Form" Menu.

#### 2.2. Main Page of Performance Indicator Screen (My Form).

Upon clicking, user will be directed to the main page of the user's performance indicator online form.

|                                                                                                    | =                                                                                                    | A 🕘 |
|----------------------------------------------------------------------------------------------------|----------------------------------------------------------------------------------------------------|-----|
| <b>ଜ</b> Home                                                                                                    | Profile                                                                                                    |     |
| About     According to the second second secon | Name : Noor Syafiqah Binti Habdul Latif (10311)                                                                                                    |     |
| > My Form                                                                                                    | Peaklion         KCDIOM           Administrative Officer         Management Services Division                                                                                                    |     |
| > My Team                                                                                                    | Staff Type         Staff Group           Administrative and Technical Staff         Professional and Management (N) Grade 41 - 44                                                                                                    |     |
|                                                                                                    | Immediate Supervisor<br>Immediate Supervisor for AWT/MPLForm. (*******<br>Kamarudin Bin Ali (2075) &                                                                                                    |     |
|                                                                                                    | If the above information is incorrect, please contact MSD to rectify the form first.<br>Any information updated may be lost during rectification process.<br>Please <b>confirm</b> your supervisor's information and <b>proceed</b> if everything is in order. |     |
|                                                                                                    | Proceed                                                                                                    |     |

Figure 2.2: Main page of Performance Indicator screen (My Form).

#### 2.3. Confirming Immediate Supervisor.

Next, select the "Immediate Supervisor" by searching their name or staff ID, as demonstrated in Figure 2.3 (a).

| الدادعة المالية الحالية ماليدا    |                                                                          |                                                                                                    | 4 🧕 |
|-----------------------------------|--------------------------------------------------------------------------|----------------------------------------------------------------------------------------------------|-----|
| <b>ଲି</b> Home                    | Profile                                                                  |                                                                                                    |     |
| About                             | Name : Noor Syafiqah Binti Habdul Latif (10311)                          |                                                                                                    |     |
| Performance Indicator     My Form | Position<br>Administrative Officer                                       | KCDIOM<br>Management Services Division                                                                                                    |     |
| > My Team                         | Performance Indicator Form                                               |                                                                                                    |     |
| Appraisal                         | Staff Type<br>Administrative and Technical Staff                         | Staff Group<br>Professional and Management (N) Grade 41 - 44                                                                                                    |     |
| _                                 | Immediate Supervisor<br>Immediate Supervisor for AWT/MPI Form (Feeding   |                                                                                                    |     |
|                                   | This action will affect all supervisor's information in AWT/MPI details. |                                                                                                    |     |
|                                   | Bearch by Name or ID                                                     |                                                                                                    |     |
| L                                 | If the above informa<br>Any informat<br>Please <b>confirm</b> your       | tion where, please contact MSD to rectify the form first.<br>to be lost during rectification process.<br>superior that is a superior of the superior of the superi |     |

Figure 2.3 (a): Search for "Immediate Supervisor".

Click "Confirm Supervisor" and then "Proceed" to advance to the AWT/MPI online form, as depicted in Figure 2.3 (b).

|                                     | =                                                                                                    | ٩ |
|-------------------------------------|----------------------------------------------------------------------------------------------------|---|
| Ġ Home                              | Profile                                                                                                    |   |
| About     Performance Indicator ^   | Name : Noor Syafigah Binti Habdul Latif (10311)                                                                                                    |   |
| > My Form                           | Position         KCDIOM           Administrative Officer         Management Services Division                                                                                                    |   |
| > My Team  Performance Appraisal  V | Staff Type         Staff Group           Administrative and Technical Staff         Professional and Management (N) Grade 41 - 44                                                                                                    | _ |
|                                     | Immediate Supervisor<br>Immediate Supervisor for AWT/MPI Form (reader)<br>Kamarrudin Bin Ali (2075)<br>Confirm Supervisor                                                                                                    |   |
|                                     | bowe information is incorrect, please contact MSD to rectify the form first.<br>Any information updated may be lost during rectification process.<br>Please confirm your supervisor's information and proceed if everything is in order. |   |
|                                     | Proceed                                                                                                    |   |

Figure 2.3 (b): Confirmation of Immediate Supervisor and Proceed.

If a change in the immediate supervisor is needed, click "Here to Change Supervisor" on the main page. Refer to Figure 2.3 (c) for guidance.

| المحالية العالية عالية المحالية المحالية المحالية المحالية المحالية المحالية المحالية المحالية المحالية المحالية | =                                                                                                    |                                                                              | A 🔕              |
|----------------------------------------------------------------------------------------------------|----------------------------------------------------------------------------------------------------|------------------------------------------------------------------------------|------------------|
| 슈 Home<br>① About                                                                                                | Performance Indicator for Administ<br>01 March 2024 until 30 November 2024<br>Current Role : Professional and Management (IV) Grade 41 - 44 | trative and Technical Staff 2024                                             |                  |
| My Form                                                                                                    | Annual Work target (AWT)/Minimum Performance Indicator (MPI)                                                                                |                                                                              |                  |
| > My Team                                                                                                    | Name : Noor Syafiqah Binti Habdul Latif (10311)                                                                                             |                                                                              |                  |
| Appraisal                                                                                                    | Due Date<br>30 November 2024<br>Review Type<br>Initial                                                                                      | KCDIOM<br>Management Services Division<br>Position<br>Administrative Officer |                  |
|                                                                                                    | Immediate Supervisor<br>Kamarrudin Bin Ali (2075)<br>(Click Here To Change Supervisor)                                                      | Were Supervisor's Annual Work Target                                         |                  |
|                                                                                                    | Submission Date<br>N/A                                                                                                    | Status<br>Pending                                                            |                  |
|                                                                                                    | Jeb Description Annual Work target (AWT)/Minimum Performan                                                                                  | ice Indicator (MPI)                                                          |                  |
|                                                                                                    | JOB DESCRIPTION                                                                                                    |                                                                              |                  |
|                                                                                                    | Duty                                                                                                    |                                                                              | Copy previous JD |
|                                                                                                    | Type in Duty Here                                                                                                    | 444<br>                                                                      |                  |
|                                                                                                    | NO DUTY<br>1                                                                                                    |                                                                              | 0                |
|                                                                                                    |                                                                                                    |                                                                              |                  |

Figure 2.3 (c): Job Description Screen Interface.

#### 2.4. Constructing Job Description.

Navigate to and select "Job Description." Inside the "Duty" box, input duty lists and click "Add," as shown in Figure 2.4 (a).

| JOB DESCRIPTION                                                                 |                  |
|---------------------------------------------------------------------------------|------------------|
| Duty Management of Appraisal Assessment: Add Add Add Add Add Add Add Add Add Ad | Copy previous JD |
| NO DUTY<br>1                                                                    | 0                |

Figure 2.4 (a): Adding Job Description to the System.

To add subsequent duty lists, follow the same process demonstrated in Figure 2.4 (b).

| <ul> <li>Management of HR Data:         <ul> <li>Prepare statistical data as requested by KCDIOM.</li> <li>Update medical eligibility data for staff's spouses and children.</li> <li>Monitor HR data updates in the system, ensuring accuracy and integrity of HURIS data to support the MyMOHES rating process.</li> <li>Assist staff in updating their curviculum vitae (CV) in the system, including processing, preparation and dissemination of announcements regarding CV updition.</li> </ul> </li> <li>Collaborate with the MSD IT unit to develop an HR Dashboard for efficient data visualisation.</li> <li>Management of IIUM Records and Filling:         <ul> <li>Oversee the management system and facilitate the creation of new file classifications, coordinating with the National Archives of Malaysia and ITD as nece</li> <li>Support IDMS/ Record and Filling Management Training sessions.</li> <li>Monitor IDMS access for Record Liaison Officers (RLO), Assistant Record Liaison Officers and relevant users.</li> </ul> </li> <li>Preparation of Data and Evidence for MYRA, SETARA, and Outcome-Based Budgeting (OBB):         <ul> <li>Gather and organise relevant data and evidence required for institutional assessments such as MYRA, SETARA, and Outcome-Based Budgeting.</li> </ul> </li> </ul> | 1 | <ul> <li>Management of Appraisal Assessment:</li> <li>Administer the Performance Assessment Management process efficiently.</li> <li>Collaborate with the MSD IT unit to enhance the AWT/ MPI/ II/ APAR system and address any issues requiring IT intervention.</li> <li>Generate sessions for AWT/ MPI/ II/ APAR in the IMS system, with special attention to selected staff.</li> <li>Process, assist, and prepare reports and analyses for AWT/ MPI/ II/ APAR post-session closure, promptly emailing them to relevant KCDIOM upon request.</li> <li>Prepare statistical data as requested by KCDIOM.</li> <li>Conduct informative sessions on AWT/ MPI/ II/ APAR as needed.</li> </ul> |
|----------------------------------------------------------------------------------------------------|---|----------------------------------------------------------------------------------------------------|
| <ul> <li>Management of IIUM Records and Filling:         <ul> <li>Oversee the management system and facilitate the creation of new file classifications, coordinating with the National Archives of Malaysia and ITD as nece</li> <li>Support IDMS/ Record and Filing Management Training sessions.</li> <li>Monitor IDMS access for Record Liaison Officers (RLO), Assistant Record Liaison Officers and relevant users.</li> </ul> </li> <li>Preparation of Data and Evidence for MYRA, SETARA, and Outcome-Based Budgeting (OBB):         <ul> <li>Gather and organise relevant data and evidence required for institutional assessments such as MYRA, SETARA, and Outcome-Based Budgeting.</li> </ul> </li> </ul>                                                                                                    | 2 | <ul> <li>Management of HR Data:</li> <li>Prepare statistical data as requested by KCDIOM.</li> <li>Update medical eligibility data for staff's spouses and children.</li> <li>Monitor HR data updates in the system, ensuring accuracy and integrity of HURIS data to support the MyMOHES rating process.</li> <li>Assist staff in updating their curriculum vitae (CV) in the system, including processing, preparation and dissemination of announcements regarding CV updates for all</li> <li>Collaborate with the MSD IT unit to develop an HR Dashboard for efficient data visualisation.</li> </ul>                                                                                  |
| <ul> <li>Preparation of Data and Evidence for MYRA, SETARA, and Outcome-Based Budgeting (OBB):</li> <li>Gather and organise relevant data and evidence required for institutional assessments such as MYRA, SETARA, and Outcome-Based Budgeting.</li> </ul>                                                                                                    | 3 | <ul> <li>Management of IIUM Records and Filling:</li> <li>Oversee the management system and facilitate the creation of new file classifications, coordinating with the National Archives of Malaysia and ITD as necessary.</li> <li>Support IDMS/ Record and Filing Management Training sessions.</li> <li>Monitor IDMS access for Record Liaison Officers (RLO), Assistant Record Liaison Officers and relevant users.</li> </ul>                                                                                                    |
|                                                                                                    | 4 | Preparation of Data and Evidence for MYRA, SETARA, and Outcome-Based Budgeting (OBB): <ul> <li>Gather and organise relevant data and evidence required for institutional assessments such as MYRA, SETARA, and Outcome-Based Budgeting.</li> </ul>                                                                                                    |

Figure 2.4 (b): Newly Added Duty List.

For editing or deleting any duty list, utilise the "Pencil" icon for editing or the "Bin" icon for deletion, as indicated in Figure 2.4 (c).

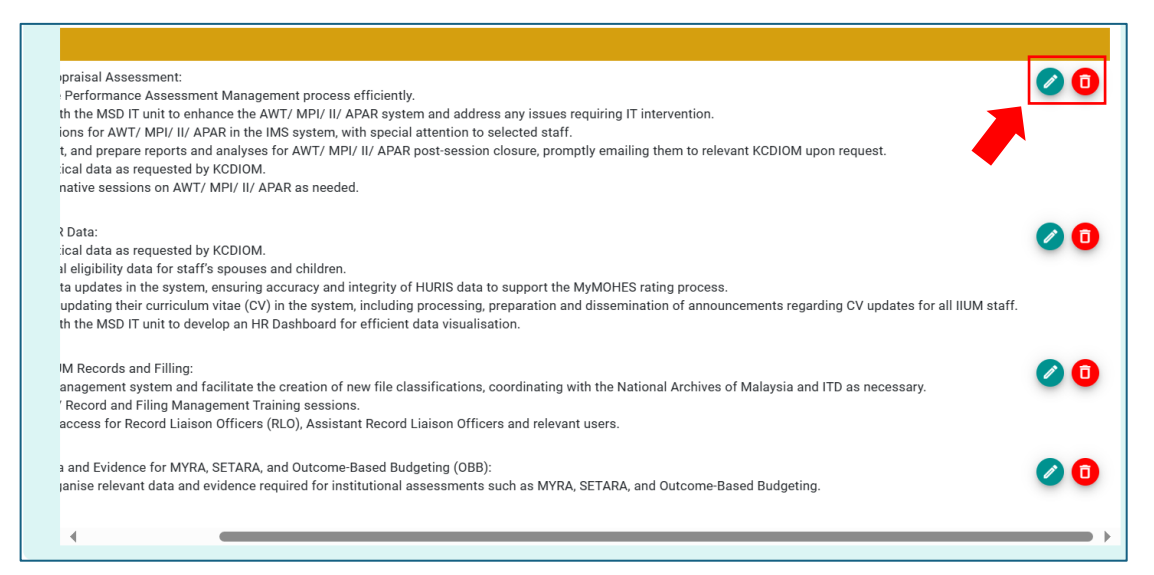

Figure 2.4 (c): Editing or Deleting Exercise for Duty List.

# CHAPTER 3: ONLINE SUBMISSION OF ANNUAL WORK TARGET (AWT)/ MINIMUM PERFORMANCE INDICATOR (MPI)

#### 3.1. Accessing "My Form".

Begin by clicking on "Annual Work Target (AWT)/Minimum Performance Indicator (MPI)" and then select "Add New AWT/MPI," as illustrated in Figure 3.1.

|                                              | =                                                                                      | ▲ <u>@</u>                                                                                 |
|----------------------------------------------|----------------------------------------------------------------------------------------|--------------------------------------------------------------------------------------------|
| <b>命</b> Home<br>③ About                     | 30 November 2024<br>Review Type<br>Initial                                             | Management Services Division<br>Position<br>Administrative Officer                         |
| Performance Indicator  Performance Appraisal | Immediate Supervisor<br>Kamarrudin Bin Ali (2075)<br>(Click Here To Change Supervisor) | View Supervisor's Annual Work Target                                                       |
|                                              | Submission Date                                                                        | Status<br>Profile                                                                          |
|                                              | Job Description Annual Work target (AWT)/Minimum Performance Ind                       | Cator (MP)<br>Cator (MP)<br>Cator (MV7/MP)<br>of AW1/MP1 is   Total Weightage must be 100% |
|                                              | No AV                                                                                  | VT/MPI Added yet                                                                           |
|                                              |                                                                                        |                                                                                            |

Figure 3.1: "Annual Work Target (AWT)/ Minimum Performance Indicator (MPI)" Screen Interface

## 3.2. Choosing the Function of AWT/MPI.

Select the relevant "Function" from the list. Search for the relevant function and sub-function, as demonstrated in Figure 3.2.

|                                                                                                    | A (B) |
|----------------------------------------------------------------------------------------------------|-------|
| Add New Annual Work Target (AWT)     Add New Annual Work Target (AWT)     Add New Manual Work Target (AWT)     Add New Manual Manual Manual |       |

Figure 3.2: Selection of "Function".

#### 3.3. Choosing the Sub-Function of AWT/MPI.

Under the selected "Function," choose the corresponding "Sub-Function." Relevant options will appear based on the selected Function, as shown in Figure 3.3.

|                                 | all November 20                                     | Add New Annual Work Target (A'                                                                            | WT)                         | ×   | + 🕘 |
|---------------------------------|-----------------------------------------------------|----------------------------------------------------------------------------------------------------|-----------------------------|-----|-----|
| About     Performance Indicator | Review Type<br>Initial                              | Please select a function relevant to your woo<br>Human Resources<br>Please select a relevant sub function | rk                          |     |     |
| Appraisal V                     | Immediate Sup<br>Kamarrudin Bin<br>(Click Here To ( | Type in your Sub Function<br>HR Data and Records<br>Organisational Development                            |                             | Add |     |
|                                 | Submission Date                                     | Governance Structure Development<br>Administration<br>Board of Governors<br>Employee Relations            | Status<br>(Teading)         |     |     |
|                                 | Job Descr p                                         | Performance Management<br>Training and Development<br>Integrity<br>Recruitment and Selection              | Performance Indicator (MPI) |     |     |
|                                 |                                                     |                                                                                                    | No AWT/MPI Added yet        |     |     |
|                                 |                                                     |                                                                                                    |                             |     |     |

Figure 3.3: Selection of "Sub-Function".

#### 3.4. Proposing the AWT/ MPI.

Click on "Propose" to propose the AWT/MPI under the selected sub-function, as depicted in Figure 3.4 (a).

| الدينا المالية المالية المرا                            | =                             | Add New Assured West Target (AWT)                              |        | * 🧶 |
|---------------------------------------------------------|-------------------------------|----------------------------------------------------------------|--------|-----|
| பி Home                                                 | 30 November                   | Add New Annual Work Target (AWT)                               | ×      |     |
| (i) About                                               | Review Type<br>Initial        | Please select a function relevant to your work Human Resources |        |     |
| Performance Indicator v<br>Performance v<br>Appraisal v | Immediate Su<br>Kamarrudin Bi | Please select a relevant sub function HR Data and Records      |        |     |
|                                                         | Submission D                  | Select relevant Annual Work Target (AW)                        | Submit |     |
|                                                         | Job De                        | No results found                                               |        |     |
|                                                         |                               |                                                                |        |     |
|                                                         |                               |                                                                |        |     |
|                                                         |                               |                                                                |        |     |

Figure 3.4 (a): Proposal of new AWT/MPI under selected sub-function.

Once confirmed, click "Submit" to submit the proposed AWT/MPI, as specified in Figure 3.4 (b).

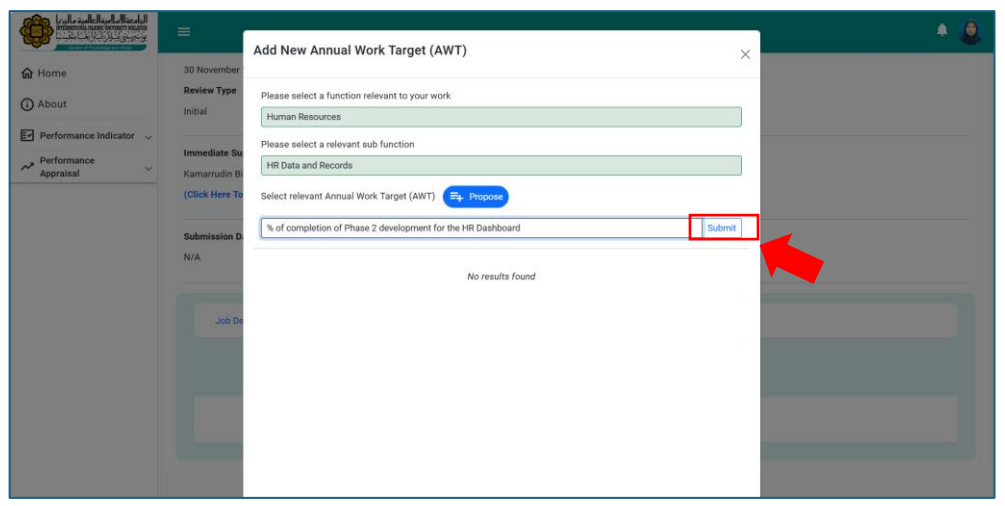

Figure 3.4 (b): Submission of the Proposed AWT/MPI.

#### 3.5. Inserting Target and Weightage for AWT/ MPI.

Insert the target and weightage, then click "Save," as demonstrated in Figure 3.5.

| Job Description Annual Wo                             | k target (AWT)/Minimum Performa                                    | nce Indicator (MPI)                                             |           | 1                         |
|-------------------------------------------------------|--------------------------------------------------------------------|-----------------------------------------------------------------|-----------|---------------------------|
|                                                       | Minimum t                                                          | Add New AWT/MPI Number of AWT/MPI is 5   Total Weightage must b | e 100%    |                           |
| Item                                                  |                                                                    | Target                                                          | Weightage | Remarks                   |
| % of completion of Phase<br>1 Pending & Su<br>Kamarru | 2 development for the HR Dashboa<br>pervisor<br>din Bin Ali (2075) | Target<br>70% Completion                                        | 20 %      | View D                    |
|                                                       |                                                                    |                                                                 | Tota      | Percentage 20.00%         |
|                                                       |                                                                    |                                                                 | Total pe  | rcentage required is 100% |
|                                                       |                                                                    |                                                                 | e Print   | Required at least 5 AWT   |

Figure 3.5: Setting the Target and Weightage.

Continue adding relevant functions, sub-functions, and AWT/MPI. A minimum of 5 AWT/MPI submissions is required.

#### 3.6. Submission of Complete AWT/ MPI.

Once at least 5 required AWT/MPI entries are completed/added, ensure that the total weightage adds up to 100%, and then proceed to click "Submit," following the instructions depicted in Figure 3.6 (a).

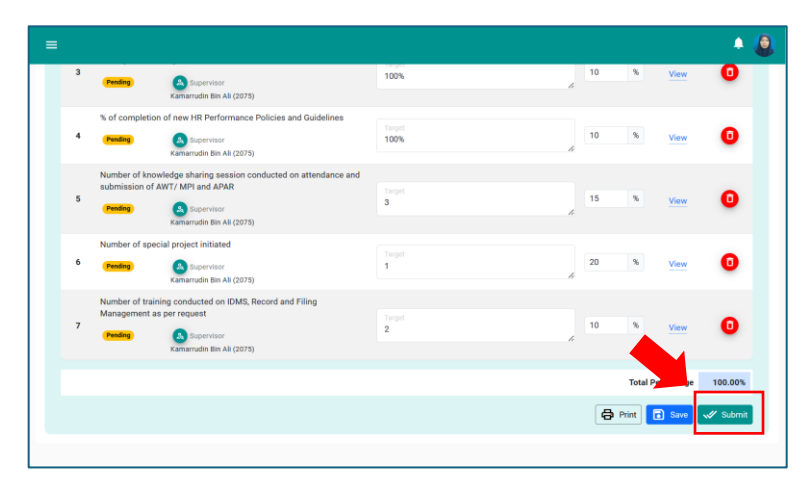

Figure 3.6 (a): Submission of completed AWT/MPI.

Upon confirmation, click "Submit" to finalize the submission of AWT/MPI, as illustrated in Figure 3.6 (b).

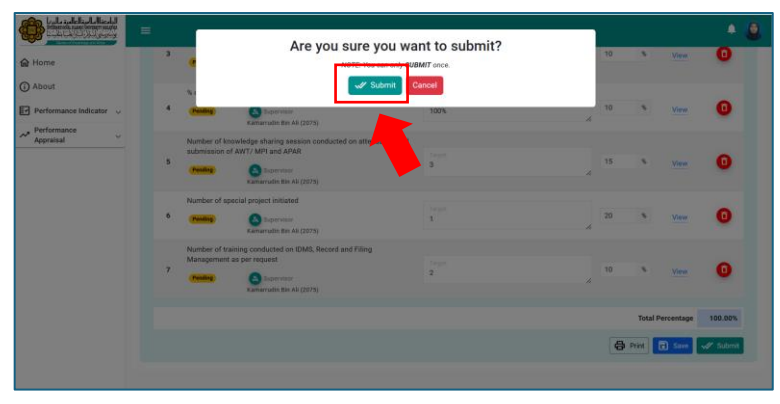

Figure 3.6 (b): Confirmation of AWT/MPI Submission.

#### 3.7. AWT/ MPI Submission Status and Completion.

The status of submission of AWT/ MPI will change from "Pending" to "Submitted" once user submitted the online form. The AWT/ MPI is considered completed once the status of the AWT/ MPI is APPROVED.

# CHAPTER 4: APPROVAL OF ANNUAL WORK TARGET (AWT)/ MINIMUM PERFORMANCE INDICATOR (MPI) BY IMMEDIATE SUPERVISOR

#### 4.1. Notification and Accessing.

Please follow the same steps outlined in Chapter 1.

Upon submission of AWT/MPI by a subordinate, the immediate supervisor will receive an email notification prompting them to approve the submission.

#### 4.2. Accessing "My Team".

Navigate to the "My Team" section within the Performance Indicator menu to access the AWT/MPI submissions by subordinates, depicted in Figure 4.2.

| Bandon of Ancested per and Verse                                                             | =                                                                                                    |                       |                   |                            |        |                                                                                                    | ÷ 💄                                                                                                    |
|----------------------------------------------------------------------------------------------|----------------------------------------------------------------------------------------------------|-----------------------|-------------------|----------------------------|--------|----------------------------------------------------------------------------------------------------|----------------------------------------------------------------------------------------------------|
| <b>命</b> Home                                                                                | Dashboard                                                                                                    |                       |                   |                            |        |                                                                                                    |                                                                                                    |
| <ul> <li>About</li> <li>Performance Indicator ^</li> <li>My Form</li> <li>My Team</li> </ul> | Current Opening<br>Performance Indicator for Ac<br>2024                                                                                                    | Iministrative and Tec | hnical Staff 01 M | lar 2024 - 30 Nov 2024     | ACTIVE | Performance Indicator for<br>Administrative and Technical<br>Staff 2024<br>Stafus : Cending<br>Details | Performance Appraisal<br>Performance appraisal is<br>currently closed. Please contact<br>MSD for futher information |
| Appraisal                                                                                    | 21 00<br>20 90<br>20 80<br>20 70<br>20 70<br>20<br>20<br>20 70<br>20<br>20<br>20<br>20<br>20<br>20<br>20<br>20<br>20<br>20<br>20<br>20<br>20 | early Apprai          | sal Marks         | Self Assessment<br>Average |        | Team Submission                                                                                        | Progress<br>Submitted to Supervisor                                                                                 |

Figure 4.2: "My Team" Menu.

#### 4.3. Main Page of Performance Indicator Screen (My Team).

Upon accessing "My Team", users will land on the main page displaying the subordinate's performance indicators. The supervisor can toggle the view by clicking the Elicon, as illustrated in Figure 4.3 (a).

|                         |                                            | ۵ |
|-------------------------|--------------------------------------------|---|
| <b>යි</b> Home          | My Team                                    |   |
| (i) About               | YEAR Select Assessment Yea V               |   |
| Performance Indicator ^ |                                            |   |
| > My Form               |                                            |   |
| > My Team               |                                            |   |
| Appraisal V             |                                            |   |
|                         | Administrative<br>Nurul Fuzaina Binti      |   |
|                         | Sazal (1011)<br>fuzina, sazaliĝilum, edu m |   |
|                         | Status: (BUBMITTED)                        |   |
|                         | View                                       |   |
|                         |                                            |   |
|                         |                                            |   |

Figure 4.3 (a): Main page of Performance Indicator screen (My Team).

If the status indicates "SUBMITTED," it means the subordinate has submitted their AWT/MPI. Click "View" to access the online form, as shown in Figure 4.3 (b).

|                           | =                                                                               |
|---------------------------|---------------------------------------------------------------------------------|
| <b>命</b> Home             | My Team                                                                         |
| () About                  | YEAR Select Assessment Yea V                                                    |
| E Performance Indicator ^ | Q 88                                                                            |
| > My Form                 | Nurul Fuzaina Binti Sazali (10110) Administrative<br>fuzaina_sazali@ilum.edu.my |
| > My Team                 | Status: (DURMITTED)                                                             |
| Appraisal V               |                                                                                 |
|                           |                                                                                 |
|                           |                                                                                 |
|                           |                                                                                 |
|                           |                                                                                 |
|                           |                                                                                 |

Figure 4.3 (b): Optional screen view for accessing the subordinate's online form.

#### 4.4. Accessing the online form of AWT/ MPI of the Subordinate.

Clicking "View" enables the supervisor to see the list of AWT/MPI submitted by the subordinate, depicted in Figure 4.4 (a).

| Inter:       Review Type         De Dir       20 konner 2024         Antimitation Assistant (Clerical/Operation)       Review Type         Mathiest Supervise (Clerical/Operation)       Management Service Division         Mathiest Supervise (Clerical/Operation)       Nore Supplicipabilities (Second (Clerical/Operation))         Mathiest Supervise (Clerical/Operation)       Nore Supplicipabilities (Second (Clerical/Operation))         Mathiest Supervise (Clerical/Operation)       Nore Supplicipabilities (Second (Clerical/Operation))         Mathiest Supervise (Clerical/Operation)       Nore Supplicipabilities (Second (Clerical/Operation))         Nore Supplicipabilities (Second (Clerical/Operation))       Nore Supervise (Second Second Sec                                                                                                    | Administra  | tive Determine           |                                                                                 |                                                  |                 |                    |                                                                                                    |
|----------------------------------------------------------------------------------------------------|-------------|--------------------------|---------------------------------------------------------------------------------|--------------------------------------------------|-----------------|--------------------|----------------------------------------------------------------------------------------------------|
| New: Nord Fuzzies limit status (10110)       Review Type<br>Initial       Review Type<br>Initial         Paration<br>Administrative Assistant (Derical/Operation)       Management Services Division         Immediate Superviser<br>Nord System File       Overall Superviser Researche<br>Initial         Immediate Superviser<br>Nord System File       Overall Superviser Researche<br>Initial         Immediate Superviser<br>Nord System File       Not         Solenission Date<br>17 March 2024       Status         Immediate Superviser<br>Nord System File       Status         Immediate Superviser<br>Nord System File       Status         Immediate Superviser<br>Nord System File       Status         Immediate Superviser<br>Nord System File       Status         Immediate Superviser<br>Nord System File       Emervise<br>Assistantics requests       Actions         Immediate Superviser<br>Nord System Status In Status Interviser<br>Nord System Status In Status Interviser<br>Nord System Status In Status Interviser<br>Nord System Status In Status Interviser<br>Nord System Status In Status Interviser<br>Nord System Status In Status Interviser<br>Nord System Status In Status Interviser<br>Nord System Status In Status Interviser<br>Nord System Status Interviser<br>Nord System Status Interviser<br>Nord S                                                                                                    | Automation  |                          | <u></u>                                                                         |                                                  |                 |                    |                                                                                                    |
| Due Date     Review Type       10 bitwender 2024     Initial       Partion     KCOMM       Administrative Assistant(Cherical/Operation)     Management Services Division       Immediate Superviser     Overall Superviser Remarks       Nor Sysfight Bind Haddel Latt(10311)     NA       Submission Date     Status       T/ Mark b 2024     Status       Submission Date     Status       10 More Sysfight Bind Haddel Latt(10311)     NA       11 Mark b 2024     Status       12 More Sysfight Bind Haddel Latt(10311)     Natagement Services Division       14 More Sysfight Bind Haddel Latt(10311)     Natagement Services Division       15 More Sysfight Bind Haddel Latt(10311)     Natagement Services Division       16 More Sysfight Bind Haddel Latt(10311)     Natagement Services Division       17 More Sysfight Bind Haddel Latt(10311)     Nore Sysfight Bind Haddel Latt(10311)       Nore Sysfight Bind Haddel Latt(10311)     Nore Sysfight Bind Haddel Latt(10311)       Nore Sysfight Bind Haddel Latt(10311)     Nore Sysfight Bind Haddel Latt(10311)       Nore Sysfight Bind Haddel Latt(10311)     Nore Sysfight Bind Haddel Latt(10311)       Numer Sysfight Bind Haddel Latt(10311)     Nore Sysfight Bind Haddel Latt(10311)       Numer Sysfight Bind Haddel Latt(10311)     Nore Sysfight Bind Haddel Latt(10311)       Numer Sysfight Bind Haddel Latt(10311)     Nore Sysfight Bind                                                                                                    | Name : N    | lurul Fuzaina            | Binti Sazali (10110)                                                            |                                                  |                 |                    |                                                                                                    |
| Next Number Allow Particle Assistant (Clerical/Operation)       KECOM         Administrative Assistant (Clerical/Operation)       Kecome         Nord Systepath Birds Habdul Later (10311)       Overall Supervisor Remarks         Nord Systepath Birds Habdul Later (10311)       Sature         Nord Systepath Birds Habdul Later (10311)       Sature         Nord Systepath Birds Habdul Later (10311)       Target       Weightage       Remarks given @       Actions         Nord Systepath Birds Habdul Later (10311)       Nord Systepath Birds Habdul Later (10311)       Nord Systepath Birds Habdul Later (10311)       Nord Reserved       Approx       Actions         Nord Systepath Birds Habdul Later (10311)       Nord Reserved       Approx       Actions         Nord Systepath Birds Habdul Later (10311)       Nord Reserved       Approx       Actions         Nord Systepath Birds Habdul Later (10311)       Nord Reserved       Approx       Actions         Nord Systepath Birds Habdul Later (10311)       Nord Reserved       Approx       Actions         Nord Systepath Birds Habdul Later (10311)       Nord Reserved       Approx       Actions         Nord Systepath Birds Habdul Later (10311)       Nord Reserved       Approx       Actions         Nord Systepath Birds Habdul Later (10311)       Nord Reserved       Approx       Actions                                                                                                    |             | Due Date                 | nber 2024                                                                       | Review Type                                      |                 |                    |                                                                                                    |
| Fredion     KCHOM       Administrative Assistant(Clirical/Operation)     Management Services Division       Immediate Supervisor     Overall Supervisor Remarks       Noor Systepah Bird Haddul Latt (10311)     NA       Noor Systepah Bird Haddul Latt (10311)     Satus       Noor Systepah Bird Haddul Latt (10311)     Satus       Noor Systepah Bird Haddul Latt (10311)     Satus       Noor Systepah Bird Haddul Latt (10311)     Nor Emarks given E       Noor Systepah Bird Haddul Latt (10311)     Nor Emarks given E       Noor Systepah Bird Haddul Latt (10311)     Nor Emarks given E       Noor Systepah Bird Haddul Latt (10311)     Nor Emarks given E       Noor Systepah Bird Haddul Latt (10311)     Nor Emarks given E       Noor Systepah Bird Haddul Latt (10311)     Nor Emarks given E       Noor Systepah Bird Haddul Latt (10311)     Nor Emarks given E       Noor Systepah Bird Haddul Latt (10311)     Nor Emarks given E       Noor Systepah Bird Haddul Latt (10311)     Nor Emarks given E       Noor Systepah Bird Haddul Latt (10311)     Nor Emarks given E       Noor Systepah Bird Haddul Latt (10311)     Nor Emarks given E       Noor Systepah Bird Haddul Latt (10311)     Nor Emarks given E       Noor Systepah Bird Haddul Latt (10311)     Nor Emarks given E       Noor Systepah Bird Haddul Latt (10311)     Nor Systepah Bird Haddul Latt (10311)       Number of Incoolecidge s                                                                                                    |             |                          |                                                                                 |                                                  |                 |                    |                                                                                                    |
| Instructional late dispervisor       Overall Supportions Remarks         Not Styling all lites Haddad Latef (10311)       N/L         Solinisation Date       Status         17 March 20241       Status         Image: Styling all lites Haddad Latef (10311)       Status         Not requests for data preparation & evidences compliation are submitted as per request       Target       Weightage       Remarks       Actions         1       Status       Status       Status       Status       Status       Status       Actions         1       Status       Status       Status       Status       Status       Status       Actions         1       Status       Status       Status       Status       Status       Status       Actions         1       Status       Status       Status       Status       Status       Status       Actions         1       Status       Status       Status       Status       Status       Status       Actions         2       Status       Status       Status       Status       Status       Actions         2       Status       Status       Status       Status       Status       Actions         3       Status       Status                                                                                                    |             | Position<br>Administ     | rative Assistant(Clerical/Operation)                                            | KCDIOM<br>Management Se                          | rvices Division |                    |                                                                                                    |
| Inter-dist Superviser       Overall Superviser Remarks         Nord Systelight Bird Haddal Latif (10311)       N/A         Sobemission Date       Saturs         17 March 2024       Saturs         Image: State State Stat                                                                                                    |             |                          |                                                                                 |                                                  |                 |                    |                                                                                                    |
| Nor Systing an Bine Haboul Lafe (10311)<br>NA<br>Submission Date<br>17 March 2024<br>Tr March 2024<br>Tr M | Immediate   | Supervisor               |                                                                                 | Overall Supervis                                 | or Remarks      |                    |                                                                                                    |
| Submission Date<br>17 March 2024           Submission Date<br>17 March 2024         Status           Imm         Target         Veloptage         Remarks         Actions           No         Submission Date<br>Submitted as preparation & evidences compilation are<br>budgeting (0801) (http://markhall.astinter.astinter.astinte                                                                                                    | Noor Syafic | ah Binti Habo            | ui Latif (10311)                                                                | N/A View Previo                                  | us Remarks      |                    |                                                                                                    |
| Submission Date         Status           17 March 2024         Image: Status           T/March 2024         Target         Weightage         Remarks         Actions           Image: Status         Submitted as per request         TOTS a) Malaysian<br>Research Assessment<br>submitted as per request         Tors a) Malaysian<br>Research Assessment<br>Submitted as per request         30         No remarks given (E)         Actions           Image: Status         Supervisor         Tors a) Malaysian<br>Research Assessment<br>Submitted time period         30         No remarks given (E)         Accrower           Image: Status update / information/ statistics requests are entertain within<br>stipulated time period         100%         15         No remarks given (E)         Accrower           Image: Status update / information/ statistics requests are entertain within<br>stipulated time period         100%         15         No remarks given (E)         Accrower           Image: Status update / information/ statistics requests are entertain within<br>stipulated time period         100%         15         No remarks given (E)         Accrower           Image: Status update / information/ statistics requests are entertain within<br>stipulated time period         100%         15         No remarks given (E)         Accrower           Image: Status update / information/ statistics requests are entertain within<br>statistics and in conducting<br>stacontecide shabring         No remarks given (E)                                                                                                    |             |                          |                                                                                 | - Jan Harrison                                   | a recording     |                    |                                                                                                    |
| Image: status       Image: status       Meightage       Remarks       Actions         * of megats for data preparation & evidences compilation are information are information & evidences compilation are information & evidences compilation are information of spatial Binii Habdu Latif (10311)       100 Majanian Research Assessment (MARA) b) SCTARA () Counce Biased Budgeting (OBB) () Majanian Research Assessment (MARA) b) SCTARA () Counce Biased Budgeting (OBB) () Majanian Research Assessment (MARA) b) SCTARA () Counce Biased Budgeting (OBB) () Majanian Research Assessment (MARA) b) SCTARA () Counce Biased Budgeting (OBB) () Majanian Research Assessment (MARA) b) SCTARA () Counce Biased Budgeting (OBB) () Majanian Research Assessment (MARA) b) SCTARA () Counce Biased Budgeting (OBB) () Majanian Research Assessment (MARA) b) SCTARA () Counce Biased Budgeting (OBB) () Majanian Research Assessment (MARA) b) SCTARA () Counce Biased Budgeting (OBB) () Majanian Research Assessment (MARA) b) SCTARA () Counce Biased Budgeting (OBB) () Majanian Research Assessment (MARA) b) SCTARA () Counce Biased Budgeting (OBB) () Majanian Research Assessment (MARA) b) SCTARA () Counce Biased Budgeting Research Assessment (MARA) b) SCTARA () Counce Biased Biased Assessment (MARA) b) SCTARA () Counce Biased Biased Assessment (MARA) b) SCTARA () D) Mana (Biased Biased Biased Assessment (Biased Biased Bia                                                                                                    | Submission  | Date                     |                                                                                 | Status                                           |                 |                    |                                                                                                    |
| Image: Image:                                                                                                    | Tr March 2  | 024                      |                                                                                 | (Subverting)                                     |                 |                    |                                                                                                    |
| Image: Section of the preparation & evidences compilation are submitted as per request       100% a) Malaysian Research Assessment (MyRA) is SETARAC; (MyRA) is SETARAC; (MYRA) is SETARAC; (MYRA) is SETARAC; (MYRA) is SET                                                                                                    |             | Item                     |                                                                                 | Target                                           | Weightage       | Remarks            | Actions                                                                                                    |
| 1     Image: 12 Supervisor     (MyS4A) (MSTABA e)<br>Outcome Base<br>Bidgeting (OBB) d)<br>MyMOHES e) HBMIS     30     No remarks given Ei     Approve       1     Image: 12 Supervisor     100%     15     No remarks given Ei     Approve       2     Image: 12 Supervisor     100%     15     No remarks given Ei     Approve       3     Image: 12 Supervisor     100%     15     No remarks given Ei     Approve       3     Image: 12 Supervisor     100%     15     No remarks given Ei     Approve       3     Image: 12 Supervisor     100%     15     No remarks given Ei     Approve       3     Image: 12 Supervisor     100%     15     No remarks given Ei     Approve       1     Image: 12 Supervisor     100%     15     No remarks given Ei     Approve       1     Image: 12 Supervisor     100%     15     No remarks given Ei     Approve       1     Image: 12 Supervisor     100%     15     No remarks given Ei     Approve       1     Image: 12 Supervisor     100%     15     No remarks given Ei     Approve       1     Image: 12 Supervisor     Approve     Approve     Approve     Approve       1     Image: 12 Supervisor     15     No remarks given Ei     Approve       1     <                                                                                                    |             | % of reques              | ts for data preparation & evidences compilation are<br>as per request           | 100% a) Malaysian<br>Research Assessment         |                 |                    |                                                                                                    |
| Noor Systigab Binti Habdul Latif (1031)     Budgeting (0BB) d)<br>MyMOHES e) HBMIS       * of data update / information/ statistics requests are entertain within<br>signalated Binne period     100%     15     No remarks given E     Approve       2     Image: A_Bparvisor     100%     15     No remarks given E     Approve       3     image: A_Bparvisor     100%     15     No remarks given E     Approve       3     image: A_Bparvisor     100%     15     No remarks given E     Approve       4     image: A_Bparvisor     100%     15     No remarks given E     Approve       Noor Systigab Binit Habdul Latif (10311)     Number of knowledge sharing session conducted on Attendance and<br>submission of AVT or MP1 and APAR     Amist AD in conducting<br>Sistowledge sharing<br>sessions     10     No remarks given E     Approve       4     image: A_Spervisor     Assist AD in conducting<br>Sistowledge sharing<br>sessions     10     No remarks given E     Approve       5     image: A_Spervisor     Assist AD in conducting<br>Sistowledge sharing<br>sessions     10     No remarks given E     Approve       6     image: A_Spervisor     1 Special Project a)<br>HJM New Classification<br>of Files     20     No remarks given E     Approve       8     image: A_Spervisor     2 sessions     10     No remarks given E     Approve                                                                                                    | 1           | Submitted                | 22 Supervisor                                                                   | (MyRA) b) SETARA c)<br>Outcome Based             | 30              | No remarks given   | Approve                                                                                                    |
| * of data update / information/ statistics requests are entertain within sigulated time period       100%       15       No remarks given 🔹       Approve         2       ••••••••••••••••••••••••••••••••••••                                                                                                    |             |                          | Noor Syafigah Binti Habdul Latif (10311)                                        | Budgeting (OBB) d)<br>MyMOHES e) HRMIS           |                 |                    |                                                                                                    |
| 2     Common 2: Supervisor     100%     15     No remarks given (E)     Accorect<br>Accorect<br>Noor Systigab Binti Habdul Latif (10311)       % of data updating on medical eligibility for staff's spouse and<br>children are entratian as per request     100%     15     No remarks given (E)     Accorect<br>Accorect<br>No remarks given (E)       3     Common 2: Supervisor     100%     15     No remarks given (E)     Accorect<br>Accorect<br>No remarks given (E)     Accorect<br>Accorect<br>No remarks given (E)     Accorect<br>Accorect<br>Accorect<br>No remarks given (E)     Accorect<br>Accorect<br>No remarks given (E)     Accorect<br>Accorect<br>Accorect<br>No remarks given (E)     Accorect<br>Accorect<br>Accorect<br>No remarks given (E)     Accorect<br>Accorect<br>Accorect<br>Accorect<br>Accorect<br>Accorect<br>Accorect<br>Accorect<br>Accorect<br>Accorect<br>Accorect<br>Accorect<br>Accorect<br>Accorect<br>Accorect<br>Accorect<br>Accorect<br>Accorect<br>Accorect<br>Accorect<br>Ac                                                                                                    |             | % of data u stipulated t | pdate / information/ statistics requests are entertain within<br>ime period     |                                                  |                 |                    |                                                                                                    |
| Noor Syafiqab Binti Habdul Latif (10311)         % of data updating on medical eligibility for staff's spouse and<br>children are entratian as per request:         1       Image: A supervisor         1       Image: A supervisor         Noor Syafiqab Binti Habdul Latif (10311)         Number of knowledge sharing session conducted on Attendance and<br>submission of AVT or MP1 and APAR         A       Image: A supervisor         Noor Syafiqab Binti Habdul Latif (10311)         Number of knowledge sharing session conducted on Attendance and<br>submission of AVT or MP1 and APAR         A       Image: A supervisor         Noor Syafiqab Binti Habdul Latif (10311)         Number of Special Project Initiated         5       Image: A supervisor         Noor Syafiqab Binti Habdul Latif (10311)         Number of Special Project Initiated         6       Image: A supervisor         Noor Syafiqab Binti Habdul Latif (10311)         Number of training conducted on IDMS, Record and Filing<br>Management as per request         6       Image: A supervisor         9       Image: A supervisor         9       Image: A supervisor         9       Image: A supervisor         9       Image: A supervisor         9       Image: A supervisor         9       Image: A supervisor                                                                                                    | 2           | (Submitted)              | 22 Supervisor                                                                   | 100%                                             | 15              | No remarks given   | Approve                                                                                                    |
| * of data updating on medical eligibility for staff's spouse and children are entertain as per request       10%       15       No remarks given 🗳       Approve         1       Image: 12 Supervisor       100%       15       No remarks given 🗳       Approve         Noor Sysfigah Binti Habdul Latif (10311)       Number of knowledge sharing session conducted on Attendance and submission of AVT or MP1 and APAR       Arssit AD in conducting 3 knowledge sharing areasion conducting 3 knowledge sharing areasion of sysfigah Binti Habdul Latif (10311)       No remarks given 🗳       Approve         Noor Sysfigah Binti Habdul Latif (10311)       Number of Special Project initiated       1 Special Projects e)       10 No remarks given 🗳       Approve         5       Imagement as per request       1 Special Project and Filing       1 Special Project and Filing       Approve         6       Imagement as per request       2 sessions       10       No remarks given 🗳       Approve                                                                                                    |             |                          | Noor Syafiqah Binti Habdul Latif (10311)                                        |                                                  |                 |                    |                                                                                                    |
| children are entertain as per request<br>a constraint of Noorfledge sharing session conducted on Attendance and<br>submission of AVT or MP1 and APAR.<br>4 constraint of Noorfledge sharing session conducted on Attendance and<br>submission of AVT or MP1 and APAR.<br>4 constraint of Special Project initiated<br>5 constraint of Special Project initiated<br>5 constraint of Special Project initiated<br>5 constraint of Special Project initiated<br>5 constraint of Special Project initiated<br>6 constraint of Special Project of IDMS, Record and Filing<br>Management as per request<br>6 constraint of Special Project of IDMS, Record and Filing<br>Management as per request<br>6 constraint of Special Project of IDMS, Record and Filing<br>Management as per request<br>6 constraints given Constraints given Constraints given                                                                                                    |             | % of data up             | odating on medical eligibility for staff's spouse and                           |                                                  |                 |                    |                                                                                                    |
| 3     Team     22. Supervisor     Accord       Noor Sysfigah Binti Habdul Latif (10311)     Number of Inconfedge sharing session conducted on Attendance and submission of ANT or MPI and APAR     Assist AD in conducting 3 knowledge sharing sessions     10     No remarks given (a)     Approve       4     Total Sysfigah Binti Habdul Latif (10311)     Number of Special Projects initiated     1     Special Projects e)     10     No remarks given (a)     Approve       5     Total Sysfigah Binti Habdul Latif (10311)     Number of Special Projects initiated     1     Special Projects e)     10     No remarks given (a)     Approve       6     Total Sysfigah Binti Habdul Latif (10311)     Special Projects e)     10     No remarks given (a)     Approve       6     Total Sysfigah Binti Habdul Latif (10311)     Special Projects e)     10     No remarks given (a)     Approve                                                                                                    |             | children are             | entertain as per request                                                        | 100%                                             | 15              | No remarks given   |                                                                                                    |
| Noor systema bent nabout Latif (10311) Number of knowledge sharing session conducted on Attendance and submission of AVYT or MPI and APAR  4   5   5   5   5   5   5   5   5   5                                                                                                    | з           | (Submitted)              | 21 Supervisor                                                                   |                                                  |                 |                    | Approve                                                                                                    |
| Number of Noneledge sharing session conducted on Attendance and<br>submission of AVT or MPI and APAR     Assist AD in conducting<br>3 knowledge sharing<br>sessions     10     No remarks given (2)     Approve       4     Image: Standing and Standing and St                                                                                                    |             |                          | recor oyanışan Binti Habdul Latif (10311)                                       |                                                  |                 |                    |                                                                                                    |
| 4     1     No remarks given 1     10     No remarks given 1     Approve       Noor Syafiqah Binti Habdul Latif (10311)     1     Special Project Initiated     1     Special Projects e)     10     No remarks given 1     Approve       5     1     Special Project Initiated     1     Special Project Initiated     20     No remarks given 1     Approve       6     1     Special Project Initiated     1     Special Project Initiated     1     Approve       6     1     Special Project Initiated     1     Special Project Initiated     1     Approve                                                                                                    |             | Number of submission     | knowledge sharing session conducted on Attendance and<br>of AWT or MPI and APAR | Assist AD in conducting                          |                 |                    |                                                                                                    |
| Noor Sysfigah Binti Habdul Latif (10311) Number of Special Project initiated 1 Special Projects e) 11UM New Classification 20 No remarks given 🗗 Approve Noor Sysfigah Binti Habdul Latif (10311) Number of training conducted on IDMS, Record and Filing Management as per request 6 1000 22 Supervisor 2 sessions 10 No remarks given 😭 Approve Nore Sysfigah Binti Habdul Latif (10311)                                                                                                    | 4           | (Submitted)              | 22 Supervisor                                                                   | 3 knowledge sharing<br>sessions                  | 10              | No remarks given   | Approve                                                                                                    |
| Number of Special Project initiated     1 Special Projects e)     1 Special Projects e)       5     22 Supervisor     III/M New Classification of Files     20     No remarks given 🗟       Noor Systingua Binti Habdul Latif (10311)     Number of training conducted on IDMS, Record and Filing Management as per request     2 Sessions     10     No remarks given 🗟     Approve       6     Control 22 Supervisor     2 Sessions     10     No remarks given 🗟     Approve                                                                                                    |             |                          | Noor Syafiqah Binti Habdul Latif (10311)                                        |                                                  |                 |                    |                                                                                                    |
| Supervisor     Supervisor     Nor Systigab Binti Habdul Latif (10311)     Number of training conducted on IDMS, Record and Filing     Management as per request     Supervisor     Supervisor     Su                                                                                                    |             | Number of                | Special Project initiated                                                       |                                                  |                 |                    |                                                                                                    |
| Noor Syafiqah Binti Habdul Latif (10311)      Number of training conducted on IDMS, Record and Filing Masagement as per request      6      52. Supervisor      2 sessions      10 No remarks given      Approve      Nore Staffingh Binti Mabdul and (10311)                                                                                                    | 5           | (Submitted)              | 22 Supervisor                                                                   | 1 Special Projects e)<br>IIUM New Classification | 20              | No remarks given 📑 | Approve                                                                                                    |
| Number of training conducted on IDMS, Record and Filing<br>Management as per request<br>6 1 2 Supervisor 2 sessions 10 No remarks given (2 Approve<br>Nore Stanfordh Birdi Labeled and (10311)                                                                                                    |             |                          | Noor Syafiqah Binti Habdul Latif (10311)                                        | of Files                                         |                 |                    |                                                                                                    |
| Accroive     Accroive     Accroive     Accroive     Accroive     Accroive     Accroive                                                                                                    |             | Number of                | training conducted on IDMS, Record and Filing                                   |                                                  |                 |                    |                                                                                                    |
| Non-Susfinah Binti Mahdul Latif (10311)                                                                                                    | 6           | Sobritted                | 91. Supervisor                                                                  | 2 sessions                                       | 10              | No remarks given   | Approve                                                                                                    |
|                                                                                                    |             |                          | Nore Systems Renti Habdul Latif (10311)                                         |                                                  |                 |                    | Contraction of the local division of the local division of the loc |

Figure 4.4 (a): The AWT/ MPI Online Form of the Subordinate.

When reviewing the listed AWT/MPI of a subordinate, the supervisor must click either the "Approve" or "Reject" button for each entry. Upon approval, the status will transition to "Approved," and the "Approve" button will become inactive. Conversely, rejecting an AWT/MPI will change its status to "Rejected," triggering the appearance of a remark box for the supervisor to justify the rejection. Please ensure to click the  $\checkmark$  icon after entering remarks.

Furthermore, supervisors are encouraged to provide remarks for any AWT/MPI, irrespective of approval or rejection. If no remarks are provided for either action, a notification stating "No remarks given" will be displayed. Please refer to Figure 4.4 (b) for an illustration.

|   | Item                                                                                                    | Target                                                                                                    | Weightage | Remarks                               | Actions        |
|---|----------------------------------------------------------------------------------------------------|----------------------------------------------------------------------------------------------------|-----------|---------------------------------------|----------------|
|   | % of requests for data preparation & evidences compilation are<br>submitted as per request<br>22 Supervisor<br>Noor Syafigah Binti Habdul Latif (10311)        | 100% a) Malaysian<br>Research Assessment<br>(MyRA) b) SETARA c)<br>Outcome Based<br>Budgeting (0BB) d)<br>MyMOHES e) HRMIS | 30        | Remarks<br>Please amend the<br>target | Approve Reject |
| 2 | % of data update / information/ statistics requests are entertain within<br>stipulated time period<br>2 Supervisor<br>Noor Syafiqah Binti Habdul Latif (10311) | 100%                                                                                                    | 15        | No remarks given 唐                    | Approve Reject |

**Figure 4.4 (b):** Illustration of Approving or Rejecting Exercise of AWT/ MPI by the Supervisor.

#### 4.5. Approving or Rejecting the Subordinate's AWT/ MPI.

After approving or rejecting, click "Save" to preserve changes, as depicted in Figure 4.5 (a).

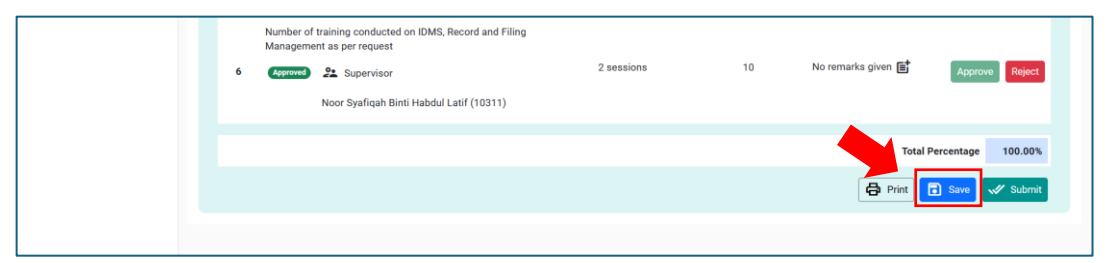

**Figure 4.5 (a):** To Save Any Changes of Approving, Rejecting or Remarks for the Subordinate's AWT/ MPI.

Upon confirmation, submit the assessment by clicking "Submit." A pop-up will prompt for overall remarks, as shown in Figure 4.5 (b). Once remarks are entered, click "Submit" again to complete the assessment.

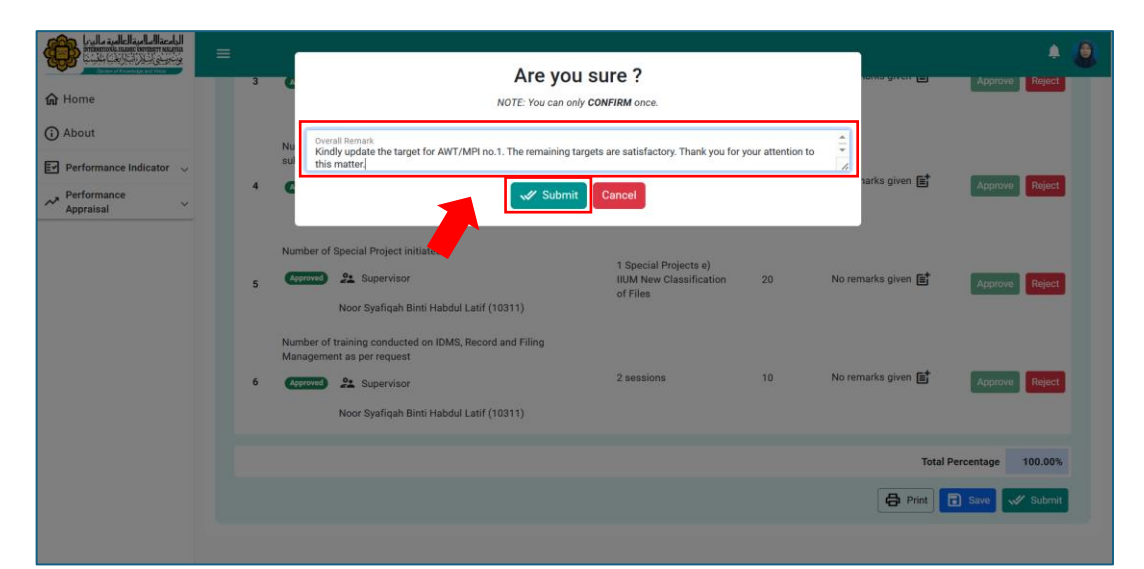

Figure 4.5 (b): Confirmation of the Assessment of AWT/ MPI by the Supervisor.

#### 4.6. Re-Pending AWT/ MPI

Supervisors have the authority to re-pend the AWT/MPI of their subordinates subsequent to approval, but only if there are any revisions or re-reviews required for job descriptions or AWT/MPI. To initiate this process, the supervisor must follow these steps:

- 4.6.1. Navigate to the appropriate interface and locate the relevant form.
- 4.6.2. Select the "Re-Pending" button.
- 4.6.3. Confirm the action by clicking "Confirm."

This action returns the form back to the subordinate, prompting them to revise and resubmit as necessary. Refer to Figures 4.6 (a) and 4.6 (b) for visual guidance.

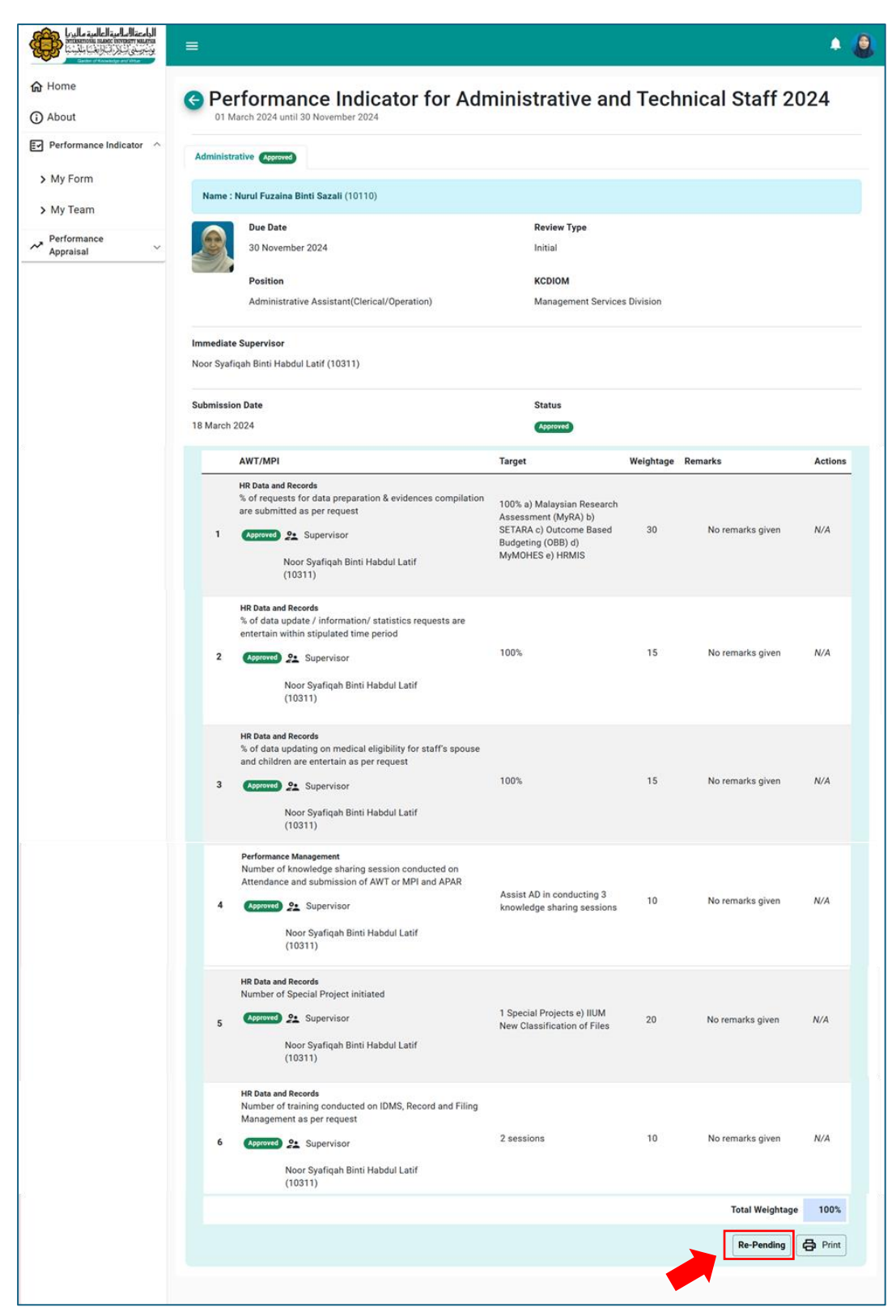

Figure 4.6 (a): To Re-Pending the Approved AWT/ MPI.

|                       |                                                                                      |     | ۲ |
|-----------------------|--------------------------------------------------------------------------------------|-----|---|
| ம் Home               | NOTE: This action will return the form back to the subordinate for resubmission.     |     |   |
| (i) About             | Confirm Cancel                                                                       |     |   |
| Performance Indicator | New Classification of Files                                                          | N/A |   |
| > My Form             | Noor Syafiqah Binti Habdul Latif<br>(10311)                                          |     |   |
| > My Team             | HR Data and Records                                                                  |     |   |
| Appraisal             | Number of training conducted on IDMS, Record and Filing<br>Management as per request |     |   |
|                       | 6 Approved 2: Supervisor 2 sessions 10 No remarks given                              | N/A |   |
|                       | Noor Syafiqah Binti Habdul Latif                                                     |     |   |

Figure 4.6 (b): To confirm the Re-pending of Approved AWT/ MPI.

## 4.7. Submission Constraint.

If any AWT/MPI remains unapproved, regardless of whether it has been submitted by the subordinate or is still pending submission, the appraisal cannot be submitted.